## **VirtualEMS Frequently Asked Questions**

## Q) I need to make a reservation for a meeting throughout the semester. How can I request multiple dates?

1) Click on Create a Reservation and then choose the appropriate template.

| A Reservation X M James Madison Univ         | ersity - JM × +                                       |                    |        |               |         | - 0            |
|----------------------------------------------|-------------------------------------------------------|--------------------|--------|---------------|---------|----------------|
| a ≌a https://it-calwebt.jmu.edu/EmsWebApp/Ro | omRequest.aspx                                        | 110%               | ⊠ ☆    | Q Search      |         | II\ 🗉 🏽        |
| Create A Reservation                         |                                                       |                    |        |               | 0       | Caitlin Landes |
| А НОМЕ                                       | M. D                                                  |                    |        |               |         |                |
| CREATE A RESERVATION                         | My Reservation Templates                              |                    |        |               |         |                |
| MY EVENTS                                    | Academic Classrooms through 12/10/2021                |                    |        |               | book no | w about        |
| DDOU/25                                      | Advertising, Collection Boxes, Promotional Spaces     |                    |        |               | book no | w about        |
| EVENTS                                       | Commons, Info Table & Patio Spaces through 5/14/22    |                    |        |               | book no | w about        |
|                                              | Equipment for external student org events             |                    |        |               | book no | about          |
| PEOPLE                                       | Request a Major Event (8/8/2021 – 8/6/2022)           |                    |        |               | book no | w about        |
|                                              | Submit an Event Request for 2020-21 (thru 8/14/21)    |                    |        |               | book no | w about        |
| LINKS                                        | Submit an Event Request for 2021-22 (thru 8/6/22)     |                    |        | $\rightarrow$ | book no | iw about       |
| University Facility Summary                  | Success Center Meeting Rooms thru 12/10/21            |                    |        |               | book no | w about        |
| Quick Start Reference Sheet                  | URec Program Space                                    |                    |        |               | book no | w about        |
| Standard Input Practices                     |                                                       |                    |        |               |         |                |
| Add a Booking                                |                                                       |                    |        |               |         |                |
| Cancel a Booking                             |                                                       |                    |        |               |         |                |
| Change Booking Date                          |                                                       |                    |        |               |         |                |
| Change Booking Time                          |                                                       |                    |        |               |         |                |
| Create a recurring reservation               |                                                       |                    |        |               |         |                |
| Edit Reservation Details                     |                                                       |                    |        |               |         |                |
| Edit Booking Information                     |                                                       |                    |        |               |         |                |
| Edit Reservation Information                 |                                                       |                    |        |               |         |                |
| K EMS V221.2 © Copyright 2021 Accru          | Jent All Rights Reserved Create A Reservation My Even | s Events Locations | People |               |         |                |

## 2) Click on the Recurrence button

| ervation / Rooms A                                                                                                    | M James Madison University - JM |                                                                                                  | - 0                |
|----------------------------------------------------------------------------------------------------|---------------------------------|--------------------------------------------------------------------------------------------------|--------------------|
| https://it-calwebt.jmu.                                                                                                    | edu/EmsWebApp/RoomReque         | ıst.aspx?data=ity3Dem%2byxxGFZTQvNr9722wHOsbuLKV 110% ···· ♡ ✿   Q Search                        |                    |
| = 🔥 EMS                                                                                                    | Create A Reservation            |                                                                                                  | Caitlin Lande      |
| 🗙 Submit an I                                                                                                    | Event Request for               | 2021-22 (thru 8/6/22)<br>1 Rooms<br>2 Services<br>3 Reservation Details<br>3 Reservation Details | Create Reservation |
| New Booking                                                                                                    | for Thu Sep 2, 202              | 21                                                                                               | Next Step          |
| Date & Time                                                                                                    |                                 | Selected Rooms                                                                                   |                    |
| Date                                                                                                    | <b>+</b>                        | Your selected Rooms will appear here.                                                            |                    |
| Thu 09/02/2021                                                                                                    | Recurrence                      | Room Search Results                                                                              |                    |
| tart Time<br>8:00 AM                                                                                                    | End Time<br>9:00 AM             | Rooms matching your search criteria will appear here.                                            |                    |
| reate booking in this<br>Eastern Time                                                                                                    | time zone                       |                                                                                                  |                    |
| Locations<br>(all)                                                                                                    | Add/Remove                      |                                                                                                  |                    |
|                                                                                                    | Search                          |                                                                                                  |                    |
| Let Me Search For the search For the search For | or A Room                       |                                                                                                  |                    |
| Setup Types                                                                                                    | Add/Remove                      |                                                                                                  |                    |
| (no preference)                                                                                                    |                                 |                                                                                                  |                    |
| Number of People                                                                                                    |                                 |                                                                                                  |                    |
| 0                                                                                                    |                                 |                                                                                                  |                    |
|                                                                                                    | Search                          |                                                                                                  |                    |
|                                                                                                    |                                 |                                                                                                  |                    |

3) Choose the time, recurrence pattern (daily, weekly, etc) day of the week, and start and end date for your meeting, then click Apply Recurrence.

| A Reservation / Rooms X M James Madison University - JM X +                                                                                                    |                                                                                                    | - ø ×                          |
|----------------------------------------------------------------------------------------------------|----------------------------------------------------------------------------------------------------|--------------------------------|
| 🚔 😂 https://it-calwebt.jmu.edu/EmsWebApp/RoomRequest.aspx?data=ity3                                                                                            |                                                                                                    |                                |
| EMS Create A Reservation                                                                                                    |                                                                                                    | Caitlin Landes                 |
| × Submit an Event Request for 20 <del>21-22 (</del><br>New Booking for Thu Sep 2, 2021                                                                         | Recurrence     ×       Repeats     Dally                                                                                                    | Hy Cart (0) Create Reservation |
| Date & Time Selected Ro                                                                                                    | o                                                                                                    |                                |
| Date Thu 09/02/2021 Recurrence Start Time Stoo AM Start Time Start Time Create booking in this time zone Eastern Time Locations Add/Remove (all) Search        | Start Date     Thu 09/02/2021       Image: Date     Fri 09/03/2021       Image: Date     Fri 09/03/2021       Image: Date     Fri 09/03/2021       Image: Date     Fri 09/03/2021       Image: Date     Image: Date       Image: Date     Fri 09/03/2021       Image: Date     Image: Date       Image: Date     Image: Date       < |                                |
| Let Me Search For A Room                                                                                                    | Apply Recurrence Close                                                                                                    |                                |
| Setup Types Add/Remove (no preference)                                                                                                    |                                                                                                    |                                |
| Number of People           0         Image: Search           Search         Search           Image: W2212         © Copylight 2021 Account All Rights Reserved | Create A Reservation My Events Events Locations People                                                                                                    |                                |

4) Continue as you would for a regular one time only request